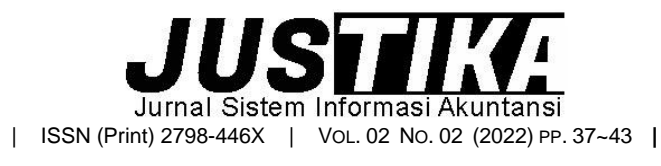

Terbit online pada laman : https://ejournal.bsi.ac.id/ejurnal/index.php/justika

# Implementasi Aplikasi Zahir Accounting Versi 6.0 Dalam Pengolahan Data Keuangan Saung Boneka ADW

Widiya Novianda<sup>1</sup>, Fajar Agustini<sup>2,\*</sup>

<sup>1,2</sup> Universitas Bina Sarana Informatika

INFORMASI ARTIKEL

Sejarah Artikel: Diterima Redaksi: 19 Oktober 2022 Revisi Akhir: 8 November 2022 Diterbitkan Online: 5 Desember 2022

#### KATA KUNCI

Pemrosesan Data Akuntansi Aplikasi Akuntansi Perangkat lunak akuntansi Pengolahan Data Akuntansi Zahir Accounting Versi 6.

KORESPONDENSI

E-mail: fajar.fgt@bsi.ac.id '

## ABSTRACT

Peran pentingnya teknologi informasi memberikan pengaruh pada dunia usaha. Pekerjaan atau aktivitas yang berhubungan dengan usaha akan lebih mudah dengan memanfaatkan sistem kerja yang efektif dan efisien, terutama terkait sistem informasi akuntansi. Semakin banyaknya aplikasi bisnis yang mampu memenuhi kebutuhan pelaku usaha dalam mengolah data keuangan dengan cepat, salah satunya yaitu zahir accounting versi 6.0. Saung Boneka ADW Tirtamulya tidak melakukan pengolahan data keuangan, sehingga pelaku usaha sulit untuk mengetahui perkembangan usahanya. Untuk itulah penulis bertujuan untuk menerapkan pengolahan data keuangan pada Saung Boneka ADW Tirtamulya menggunakan aplikasi zahir accounting versi 6.0 dalam penelitian ini. Metode penelitian yang digunakan adalah metode studi kasus pengolahan data keuangan menggunakan aplikasi zahir accounting dengan metode pengumpulan data yang digunakan meliputi observasi, wawancara dan studi pustaka. Hasil penelitian yang penulis lakukan menunjukkan pelaku usaha dapat melihat informasi perkembangan usahanya dari data keuangan yang dihasilkan. Proses pengolahan data keuangan dapat dilakukan secara cepat dengan didukung oleh fasilitas-fasilitas yang sangat mudah untuk dipahami, sehingga proses pengolahan data keuangan berjalan secara efektif.

## 1. PENDAHULUAN

Pada dunia usaha, teknologi informasi membantu terkait sistem informasi yang terintegrasi dengan baik. Sistem informasi yang terintegrasi dirancang untuk mengatasi sekaligus membantu para pelaku usaha dalam menjalankan usaha ke arah yang lebih baik. Pekerjaan atau aktivitas yang berhubungan dengan usaha akan lebih mudah dengan memanfaatkan sistem kerja yang efektif dan efisien, terutama terkait sistem informasi akuntansi. Kegunaan Akuntansi, bahwa informasi ekonomi yang dihasilkan oleh akuntansi diharapkan berguna dalam penilaian dan pengambilan keputusan mengenai kesatuan usaha yang bersangkutan. Tujuan utama akuntansi adalah menyajikan informasi ekonomi (economic information) dari suatu kesatuan ekonomi (economv entity) kepada pihak-pihak yang berkepentingan(Saryoko et al., 2018). "Sistem Informasi Akuntansi merupakan suatu sistem informasi yang harus digunakan di setiap perusahaan seperti pengolahan transaksi atau subsistem dari akuntansi manajemen, akuntansi produksi, sumber daya manusia, keuangan dan lain lain sehingga tergantung kepada fungsi bisnis di dalam organisasi perusahaan" (Rahmansyah & Darwis, 2020). Sistem akuntansi yang dirancang dan dijalankan secara baik akan menjamin dilakukannya prinsip stewardship dan accountability dengan baik pula. Pemerintah atau unit kerja pemerintah perlu memiliki sistem akuntansi berfungsi vang tidak hanya sebagai alat pengendalian transaksi keuangan, akan tetapi sistem tersebut hendaknya akuntansi mendukung pencapaian tujuan organisasi(Tangkaroro et al., 2017).

Hariyani mengemukakan bahwa "Persamaan dasar akuntansi adalah suatu kondisi dimana aktiva (harta, asset) yang dimiliki perusahaan harus sama dengan utang (kewajiban) ditambah dengan modal (ekuitas)" (Janah et al., 2021). Hendri mengemukakan bahwa persamaan dasar akuntansi dapat digambarkan (Janah et al., 2021), sebagai berikut: HARTA = UTANG + MODAL

Semakin banyaknya aplikasi bisnis yang mampu memenuhi kebutuhan dalam pengolahan data keuangan maupun manajemen usaha dapat mempermudah pelaku usaha dalam pengambilan keputusan dengan cepat. Salah satu aplikasi bisnis yaitu Zahir *Accounting* versi 6.0.

Zahir Accounting versi 6.0 merupakan aplikasi yang digunakan untuk mengolah data keuangan perusahaan. Zahir Accounting versi 6.0 dirancang untuk memenuhi kebutuhan pelaku usaha, dibuat dari sudut pandang pelaku usaha, sehingga setiap pelaku usaha dapat mengelola dan memiliki kendali penuh terhadap usahanya tanpa mengharuskan pelaku usaha untuk memahami teori akuntansi terlebih dahulu. Hal ini tentu akan memudahkan dalam proses pencatatan keuangan secara terkomputerisasi dengan tingkat ketelitian yang tinggi dan mudah juga digunakan oleh Non-Akuntan.

Saung Boneka ADW Tirtamulya merupakan usaha yang bergerak di bidang perdagangan umum khususnya menjual berbagai jenis boneka, bantal, dan accesoris lainnya. Saung Boneka ADW Tirtamulya tidak melakukan pengolahan data keuangan karena kurangnya pengetahuan mengenai pengolahan data keuangan dengan baik. Hal tersebut akan menyulitkan pelaku usaha untuk mengetahui perkembangan usahanya secara nyata, mengetahui usaha yang dijalankan sedang untung atau rugi, dan mengambil keputusan untuk pengembangan usahanya.

## 2. METODE PENELITIAN

Dalam penelitian ini, penulis melakukan beberapa metode pengumpulan data, yaitu:

1. Observasi

Penulis melakukan pengamatan secara langsung pada Saung Boneka ADW Tirtamulya yang berlokasi di Kp. Sukajaya RT 002 RW 001, Desa Karang Jaya, Kecamatan Tirtamulya, Kabupaten Karawang untuk mengumpulkan data serta informasi yang dibutuhkan.

2. Wawancara

Penulis melakukan proses tanya jawab dengan pemilik Saung Boneka ADW Tirtamulya dengan mengajukan beberapa pertanyaan mengenai semua informasi yang dibutuhkan.

3. Studi Pustaka

Penulis melakukan studi kepustakaan dengan mengumpulkan data dari berbagai macam referensi seperti jurnal ilmiah, buku-buku, dan internet yang berkaitan dengan materi yang dijadikan bahan penulisan.

## 2.1. Penelitian Terkait

| Nama Peneliti        | Judul Penelitian | Hasil Penelitian |
|----------------------|------------------|------------------|
| (Latifah & Larasati, | Penerapan Zahir  | Dibuat sebuah    |
| 2020)                | Accounting Dalam | sistem yang      |
|                      | Transaksi        | terkomputerisasi |

38 Widiya Novianda

|                                   | Pembelian Barang<br>PD. Mitrasarana<br>Komputindo<br>Pontianak                                                                                         | karena dengan<br>aplikasi akuntansi<br>Zahir tersebut<br>dapat<br>menyelesaikan<br>pekerjaan secara<br>efektif dan efisien.<br>serta proses<br>pemasukan dan<br>penyimpanan data<br>dapat diakses<br>dengan cepat dan<br>mudah. |
|-----------------------------------|----------------------------------------------------------------------------------------------------|----------------------------------------------------------------------------------------------------|
| (Maulida et al.,<br>2020)         | Monitoring<br>Aplikasi<br>Menggunakan<br>Dashboard Untuk<br>Sistem Informasi<br>Akuntansi<br>Pembelian dan<br>Penjualan (Studi<br>Kasus : UD<br>Apung) | Merancang<br>bangun Sistem<br>Informasi<br>Akuntansi dalam<br>bentuk dashboard                                                                                                    |
| (Purba, 2018)                     | Sistem Informasi<br>Akuntansi<br>Penggajian Dan<br>Pengupahan                                                                                          | Pada Penelitian ini<br>penulis<br>menguraikan<br>Analisa-analisa<br>dan fungsi-fungsi<br>sistem informasi<br>akuntansi yang<br>efektif dan efisien                                                                              |
| (Rahmawati &<br>Kumalasari, 2021) | Sistem Akuntansi<br>Keuangan Pada<br>CV. Prosper<br>Media<br>Menggunakan<br>Zahir Accounting<br>Versi 6.0                                              | Pada penelitian ini<br>penulis<br>menggunakan<br>Zahir Accounting<br>Versi 6.0 dalam<br>sistem akuntansi<br>nya                                                                                                    |
| (Sari, 2019)                      | Penerapan Zahir<br>Accounting Versi<br>5.1 Dalam<br>Penyusunan<br>Laporan<br>Keuangan Pada                                                             | Menerapkan Zahir<br>accounting Versi<br>5.1 dalam<br>pengelolaan<br>sistem akuntansi<br>keuangannya.                                                                                                    |

## 3. HASIL DAN PEMBAHASAN

Saung Boneka ADW Tirtamulya merupakan usaha yang bergerak dibidang perdagangan umum khususnya menjual berbagai jenis boneka, bantal, dan accesoris lainnya. Pemiliknya yaitu Bapak H.Warta Supriatna dan Ibu Hj. Anah. Saung boneka ADW ini berdiri pada tahun 2013 yang bertempat di Kp.Sukajaya, RT.02 RW 01, Desa Karang Jaya, Kecamatan Tirtamulya, Kabupaten Karawang. Dari hasil riset yang telah dilakukan di Saung Boneka ADW Tirtamulya, penulis memperoleh kesimpulan bahwa permasalahan yang di hadapi oleh Saung Boneka ADW Tirtamulya dalam melakukan pengolahan data keuangan, yaitu tidak melakukan pengolahan data keuangan dan hanya mencatat halhal yang diperlukan saja secara manual karena kurangya pengetahuan mengenai pengolahan data keuangan dengan baik. Hal tersebut akan menyulitkan pelaku usaha untuk mengetahui perkembangan usahanya secara nyata, mengetahui usaha yang dijalankan sedang untung atau rugi, dan mengambil keputusan untuk pengembangan usahanya. Berdasarkan permasalahan diatas, penulis mengusulkan alternatif pemecahan masalah untuk pengolahan data keuangan pada Saung Boneka ADW Tirtamulya menggunakan aplikasi zahir accounting versi 6.0. Aplikasi zahir accounting versi 6.0 diharapkan dapat membantu menyelesaikan permasalahan dalam pengolahan data keuangan pada Saung Boneka ADW Tirtamulya. Penggunaan zahir accounting versi 6.0 ini sangat mudah digunakan dan dipahami oleh siapapun tanpa harus mempelajari teori akuntasi, sehingga pengolahan data keuangan dapat terorganisir dengan baik. Beberapa keunggulan yang dimiliki oleh software Zahir Accounting dalam)(Anindya et al., 2021), diantaranva:

- 1. Mudah digunakan.
- 2. Design interface yang menarik dan mudah dipahami.
- 3. Faktur dan laporan dapat diedit.
- 4. Laporan dapat di email dan di export ke berbagai format.
- 5. Menggunakan database klient server.
- 6. Fasilitas dan kebutuhan dapat diplih sesuai dengan kebutuhan.
- 7. Laporan dapat diklik untuk melihat detail transaksi (Audit trail).
- 8. Seluruh transaksi dapat diedit dan dihapus (sesuai kewenangan akses password)
- 9. Penyedia fasilitas laporan dan analisa bisnis yang lengkap.

Dengan adanya pengolahan data keuangan dengan baik, pelaku usaha dapat mengetahui usaha yang dijalankan sedang mengalami keuntungan atau kerugian, mengetahui perkembangan usaha dan mempermudah dalam mengambil keputusan usaha dengan cepat dan akurat. Selain itu, data keuangan juga dapat digunakan untuk mengajukan pinjaman di bank sebagai penambahan modal.

#### 3.1. Setting Data Perusahaan

a. Membuat Perusahaan Baru

| Hormadi Perusihani Song Rosta XVII Tiensya   Anara Posanani Sila Song Rosta XVII Tiensya   Anara Posanani Sila Songang KT & ROS Dasa Kong Inge   Rapra: Natranani Sila   Song Kong Kong Kong Kong Kong Kong Kong K                                                                                                    | Buat Data Bar       | Baru                      |                         |  |
|----------------------------------------------------------------------------------------------------|---------------------|---------------------------|-------------------------|--|
| Ners Franklass i Sang Banda 240 Tomojo<br>Anar Anaatasi 45 Sanga ATC 2014 C2. Das Karang bay<br>Ramana Tangga Ataga ATC 2014 C2. Das Karang bay<br>Ramana Tangga Ataga Atag<br>Ataga Ataga Ataga Ataga Ataga Ataga Ataga Ataga Ataga Ataga Ataga Ataga Ataga Ataga Ataga Ataga Ataga Ataga Atag<br>Ataga Ataga Ataga Ataga Ataga Ataga Ataga Ataga Ataga Ataga Ataga Ataga Ataga Ataga Ataga Ataga Ataga Ataga Atag                                                                                                    | Informasi Perusah   | Perusahaan                |                         |  |
| Alimat housesaine in Statigue II to Mr 20 Das Koney Isya<br>Karanta hourea in Statistica II to Mr 20 Das Koney Isya<br>Nagara in Statistica II to Mr 20 Das Koney Isya<br>Kara II kone Ana II To<br>Top, Fa in Statistica II to Mr 20 Das Koney Isya<br>Koney II to Mr 20 Das Koney II to Mr 20 Das Koney Isya<br>Koney II to Mr 20 Das Koney II to Mr 20 Das Koney Isya<br>Koney II to Mr 20 Das Koney II to Mr 20 Das Koney Isya<br>Koney II to Mr 20 Das Koney II to Mr 20 Das Koney Isya<br>Koney II to Mr 20 Das Koney II to Mr 20 Das Koney Isya<br>Koney II to Mr 20 Das Koney II to Mr 20 Das Koney Isya<br>Koney II to Mr 20 Das Koney II to Mr 20 Das Koney II | Nama Perusahaan I   | Saung Boneka ADW          | V Tirtamulya            |  |
| Kecensian Tritensiya<br>Negora : Indonesia 👻<br>Kata I. Keraeng 👻<br>Kata Pasi: 41372<br>Tela / Fasi: 0.053165505555<br>Kecal :                                                                                                    | Alamat Perusahaan : | n : Kp. Sukajaya, RT 01.R | RW 02. Desa Karang Jaya |  |
| Negra : Jodaresia w   Kata : Kanenig w   Kate Pos : 43372 w   Toja / Fan : 0853605695 005390552799                                                                                                    |                     | Kecamatan Tintamuty       | lya                     |  |
| Kata Kanawang H   Kode Pos: 43372 1   Tep, / Ear: 085336906995 085780510799                                                                                                    | Negara :            | Indonesia                 | ~                       |  |
| Kode Pos : 41372<br>Telp. / Fair : 085356906895 085780550799                                                                                                    | Kota :              | Karawang                  | ~                       |  |
| Teip. / Fax: 085316906895 085780510799                                                                                                    | Kode Pos :          | 41372                     |                         |  |
| final :                                                                                                    | Telp. / Fax:        | 085316906895              | 085780510759            |  |
| 0.000                                                                                                    | Email (             |                           |                         |  |
| Website :                                                                                                    | Website :           |                           |                         |  |

Gambar 1. Form Informasi Perusahaan Sumber: Zahir Accounting Versi 6.0

b. Data Master, mencakup Data Pelanggan, Pemasok, Data Karyawan dan Data Barang.

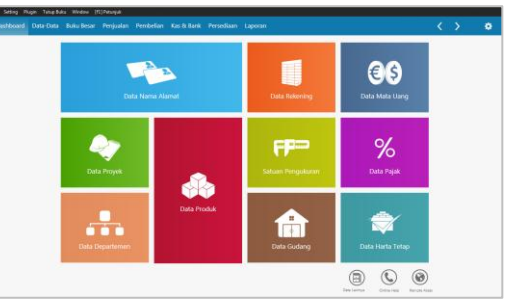

Gambar 2. Tampilan Menu Data-data Sumber: Zahir Accounting Versi 6.0

#### c. Data Mata Uang

| Dashboard Data-Data Buku Besar |                                            |                |             |
|--------------------------------|--------------------------------------------|----------------|-------------|
| Data Mata Uang                 |                                            |                |             |
| Search                         | USD                                        |                |             |
| USD                            | Tanggal                                    | Catatan        | Jumla       |
|                                | 01/12/2001                                 | U10            | Pg 10.000,0 |
| IDR (Default)                  | 01/04/2022                                 | USD            | Pp 30.000,0 |
| Rupieh<br>Ex. Rate Rp 1,00     |                                            |                |             |
|                                |                                            |                |             |
|                                |                                            |                |             |
|                                |                                            |                |             |
|                                | Kurs USD<br>Jurvat. April 01, 2022 - Sabru | April 30. 2022 | 20 M        |
|                                | 11,000                                     |                |             |
|                                | 10,000                                     |                |             |
|                                |                                            |                |             |
|                                | 4,000                                      | age 5          |             |

Gambar 3. Tampilan Data Mata Uang Sumber: Zahir Accounting Versi 6.0

d. Input Saldo Awal Akun

|                            |                                           | bank Perseduan Laporan |            |
|----------------------------|-------------------------------------------|------------------------|------------|
| ata Mata Uang              |                                           |                        |            |
| dearch                     | USD                                       |                        |            |
| 15D                        | Tanggal                                   | Catatan                | Juri       |
|                            | 01/12/2001                                | UID                    | Rp 10.000/ |
| DR (Default)               | 01,04/3022                                | USD                    | Rp 10.000) |
| Rupiah<br>Ex. Rate Rp 1,00 |                                           |                        |            |
|                            |                                           |                        |            |
|                            |                                           |                        |            |
|                            |                                           |                        |            |
|                            | Kurs USD<br>Jumat, April 01, 2022 - Sales | . April 30. 2022       | 25 44      |
|                            | 11,000                                    |                        |            |
|                            | 10,000                                    |                        |            |
|                            |                                           |                        |            |
|                            | 9,000                                     | age 5                  |            |

Gambar 4. Mengisi Saldo Awal Akun Sumber: Zahir *Accounting* Versi 6.0

Pilih menu setting, kemudian pilih saldo awal. Selanjutnya pilih saldo awal akun. Menampilkan saldo awal akun yang kosong, kemudian masukkan saldo awal akun. Jika keterangan pada nilai yang akan dialokasikan pada akun sementara dibagian bawah bernilai Rp.0, maka pengisian sudah benar. Selanjutnya klik rekam.

e. Input Saldo Awal Persediaan

Pilih menu *setting*, kemudian pilih saldo awal. Selanjutnya pilih saldo awal persediaan. Menampilkan saldo awal. persediaan yang kosong, kemudian klik baru. Masukkan saldo awal persediaan dengan lengkap, kemudian klik rekam.

| Mengisi Sald         | Mengisi Saldo Awal Persediaan |      |  |  |  |  |  |
|----------------------|-------------------------------|------|--|--|--|--|--|
| Guilleng :           | Head Quarter                  |      |  |  |  |  |  |
| Kode Barang          | 6N-025                        | - 60 |  |  |  |  |  |
| Stock Awal (         | 22.00                         |      |  |  |  |  |  |
| Harga Pekok Satuan i | 45.000.00 804                 |      |  |  |  |  |  |
| Distance for the     | Nomer Let                     |      |  |  |  |  |  |

Gambar 5. Mengisi Saldo Awal Persediaan Sumber: Zahir *Accounting* Versi 6.0.

f. Input Data Transaksi

Adapun transaksi yang akan penulis masukkan ke dalam Zahir 6.0 yaitu transaksi yang terjadi pada bulan April 2022.

Tanggal 01 April 2022 membeli lampu tumblr secara tunai No.BKK-01 sebesar Rp196.000,00.

Penyelesaian:

Pilih modul kas dan bank, kemudian pilih menu kas keluar. Pada tampilan awal kas keluar, klik baru. Masukkan transaksi dengan lengkap, kemudian klik rekam

| lik Seting P | a Sating Pagin Talayikaka Wanina (F1)Atanjak |                |             |           |             |       |       |       |                   |              |
|--------------|----------------------------------------------|----------------|-------------|-----------|-------------|-------|-------|-------|-------------------|--------------|
|              |                                              |                |             |           |             |       |       |       |                   |              |
| Kas Kelu     | ar                                           |                |             |           |             |       |       |       |                   | <b>@</b>     |
| Altan Kes :  | Eas                                          |                |             |           |             | ~     |       |       |                   | iro          |
| Penerima:    | Safes Bore                                   | Au .           |             | Crk No.:  | 8KK-01      |       |       |       |                   |              |
|              | Seratus Se                                   | nbilan Paluh I | isam        | Tanggal : | 01,/04/2022 | 20    |       |       |                   |              |
|              |                                              |                |             | Sebesar : | Rp 196      | 00.00 |       |       |                   |              |
| Merro :      | Perbelat                                     | Lamps Tumble   |             |           |             |       |       |       |                   |              |
|              |                                              |                |             |           |             |       |       |       |                   |              |
| Alokasi Dan  | 1                                            |                |             |           |             |       |       |       |                   |              |
| Kode         |                                              |                | Nama Akar   |           |             |       | Dept. |       | Niki (Dr)         | Job.         |
|              | 1900-00-022                                  |                | Petergiapar |           |             |       | 0     |       | Rp 196.000.00     |              |
|              |                                              |                |             |           |             |       |       |       |                   |              |
|              |                                              |                |             |           |             |       |       |       |                   | _            |
|              |                                              |                |             |           |             |       |       |       |                   | _            |
|              |                                              |                |             |           |             |       |       |       |                   |              |
|              |                                              |                |             |           |             |       |       |       |                   |              |
|              |                                              |                |             |           |             |       |       |       |                   |              |
|              |                                              |                |             |           |             |       |       |       |                   |              |
| Steps Ball   | Refare gin                                   | ng 8.441       | ang -       |           |             |       |       | Detak | Batal Relian Graf | Robacia III. |

Gambar 6. *Input* Transaksi Kas Keluar No.BKK-01 Sumber: Zahir *Accounting* Versi 6.0

g. Laporan

Adapun beberapa laporan yang dapat dihasilkan pada Implementasi Aplikasi Zahir Accounting Versi 6.0 pada Saung Boneka ADW, diantaranya :

1. Laporan Laba Rugi Langkah-langkah melihat laporan laba rugi, yaitu: Pilih modul laporan, kemudian pilih laporan keuangan, Pilih laba rugi standar, kemudian pilih periode akuntansi. Selanjutnya klik ok. Tampilan laporan laba rugi.

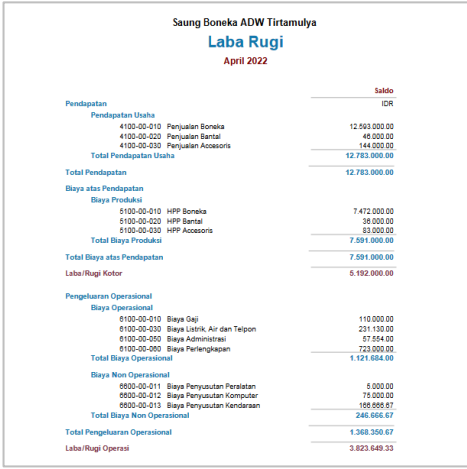

Gambar 7. Laporan Laba Rugi April 2022 Sumber: Zahir *Accounting* Versi 6.0

Pada gambar 7 laporan laba/rugi diatas dapat dilihat jumlah pendapatan atau penghasilan yang elah didapat serta daftar biaya-biaya yang telah dikeluarkan serta dapat dilihat apakah laba atau rugi dalam periode April 2022 pada Saung Boneka ADW. 2. Laporan Perubahan Modal

. Langkah-langkah melihat laporan perubahan modal, yaitu:

Pilih modul laporan, kemudian pilih laporan keuangan. Pilih neraca standar, kemudian pilih periode akuntansi. Selanjutnya klik ok. Tampilan laporan perubahan modal.

| Modal       |                     |               |
|-------------|---------------------|---------------|
| 3100-00-020 | Modal Disetor       | 84.465.000.00 |
| 3100-00-030 | Prive               | -200.000.00   |
| Total Modal |                     | 84.265.000.00 |
| Laba        |                     |               |
| 3200-00-020 | Laba Tahun Berjalan | 3.823.649.33  |
| Total Laba  |                     | 3.823.649.33  |
| Total Modal |                     | 88.088.649.33 |

Gambar 8. Laporan Perubahan Modal April 2022 Sumber: Zahir *Accounting* Versi 6.0

3. Laporan Neraca

Langkah-langkah melihat neraca, yaitu: Pilih modul laporan, kemudian pilih laporan keuangan. Pilih neraca standar, kemudian pilih periode akuntansi. Selanjutnya klik ok. Tampilan neraca.

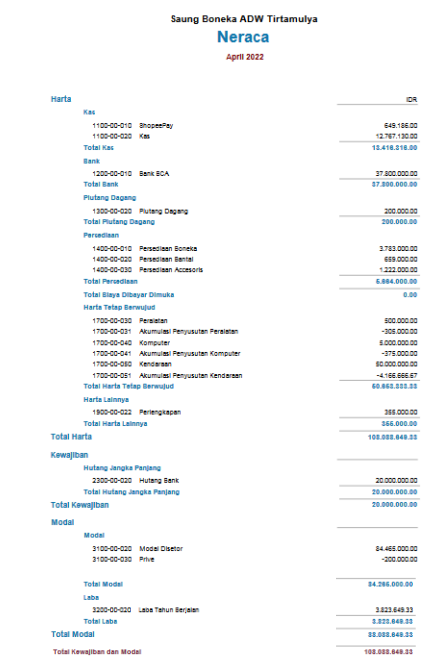

Gambar 9. Laporan Neraca April 2022 Sumber: Zahir *Accounting* Versi 6.0

## 3.2. Analisa Laporan Keuangan

Berikut analisa laporan keuangan bulan April 2022 Saung Boneka ADW Tirtamulya:

- 1. Laba Rugi Analisa Japora
  - Analisa laporan laba rugi bulan April 2022 Saung Boneka ADW Tirtamulya, yaitu: Berdasarkan grafik diatas dapat diketahui jumlah pendapatan sebesar Rp12.783.000,00, jumlah pengeluaran sebesar Rp8.959.350,67 dan jumlah keuntungan sebesar Rp3.823.649,33.

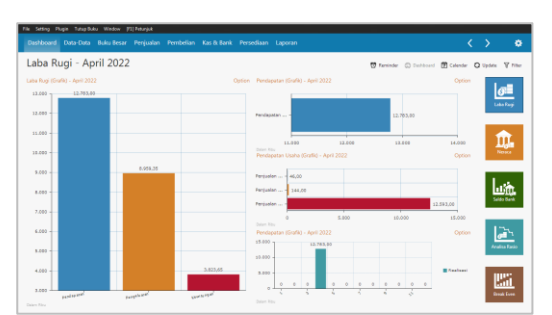

Gambar 10. Analisa Laporan Laba Rugi April 2022 Sumber: Zahir *Accounting* Versi 6.0

2. Neraca

Analisa Neraca, Berdasarkan grafik diatas dapat diketahui jumlah harta sebesar Rp108.088.649,33, jumlah kewajiban sebesar Rp20.000.000,00 dan jumlah modal sebesar Rp88.088.649,33.

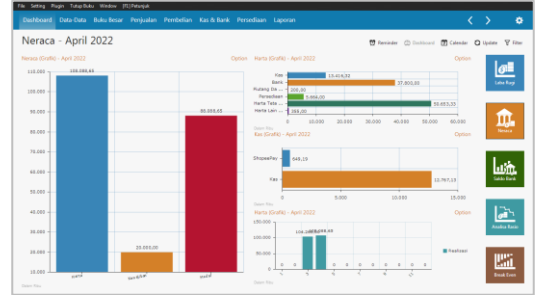

Gambar 11. Analisa Laporan Neraca April 2022 Sumber: Zahir *Accounting* Versi 6.0.

3. Analisa Saldo Bank

Analisa saldo bank bulan April 2022 Saung Boneka ADW Tirtamulya, yaitu: Berdasarkan grafik diatas dapat diketahui jumlah kas sebesar Rp12.767.130,00 dan jumlah bank sebesar Rp37.800.000,00.

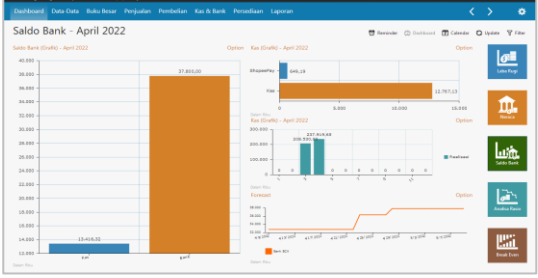

Gambar 12. Analisa Saldo Bank April 2022 Sumber: Zahir *Accounting* Versi 6.0

4. Analisa Rasio

Analisa rasio bulan April 2022 Saung Boneka ADW Tirtamulya. Berikut penjelasan dari masing-masing rasio yang terdapat dalam analisa rasio, yaitu:

a. Current Ratio

Current ratio yang terdapat pada grafik diatas sebesar 0%. Adapun cara menghitung current ratio, yaitu: Rumus: (Aktiva Lancar)/(Hutang Lancar) x 100% : Rp57.080.316,00/Rp0 x 100% : 0% b. Cash Ratio

Cash ratio yang terdapat pada grafik diatas sebesar 0%. Adapun cara menghitung cash ratio, yaitu: Rumus: (Kas+Bank)/(Hutang Lancar) x 100% : (Rp 12.767.130,00 +Rp 37.800.000,00)/Rp0 x 100% : 0%

- c. Acid Test Ratio Acid test ratio yang terdapat pada grafik diatas sebesar 0%. Adapun cara menghitung acid test ratio, yaitu: Rumus: (Aktiva Lancar -Persediaan)/(Hutang Lancar) x 100% : (Rp57.080.316,00 -Rp5.664.000,00)/Rp0 x 100% : 0%
- d. Working Capital Total Asset Working capital total asset yang terdapat pada grafik diatas sebesar 52,81%. Adapun cara menghitung working capital total asset, yaitu: Rumus : (Aktiva Lancar - Hutang Lancar)/(Total Aktiva) x 100% : (Rp57.080.316,00 -Rp0)/Rp108.088.649,33 x 100% : 52,8087 % dibulatkan menjadi 52,81%
- e. Debt to Equity Ratio Debt to equity ratio yang terdapat pada grafik diatas sebesar 23,73%. Adapun cara menghitung debt to equity ratio, yaitu: Rumus : (Total Hutang)/Modal x 100% : Rp20.000.000,00/Rp84.265.000,00 x 100% : 23,73%
- f. Debt to Capital Asset Debt to capital asset yang terdapat pada grafik diatas sebesar 18,50%. Adapun cara menghitung debt to capital asset, yaitu: Rumus : (Total Hutang)/(Total Aktiva) x 100%:(Rp 20.000.000,00)/Rp108.088.649,33 x 100% : 18,50%
- g. Long Term Debt to Equity Long term debt to equity yang terdapat pada grafik diatas sebesar 23,73%. Adapun cara menghitung long term debt to equity, yaitu: Rumus : (Total Hutang Jangka Panjang)/Modal x 100% : Rp20.000.000,00/Rp84.265.000,00 x 100% : 23,73%
- h. Long Term Debt to Total Asset Long term debt to asset yang terdapat pada grafik diatas sebesar 18,50%. Adapun cara menghitung long term debt to asset, yaitu: Rumus : (Total Hutang Jangka Panjang)/(Total Aktiva) x 100% : (Rp 20.000.000,00)/Rp108.088.649,33 x 100% : 18,50%
- Return On Equity Return on equity yang terdapat pada grafik diatas sebesar 4,54%. Adapun cara menghitung return on equity, yaitu: Rumus : (Laba )/Modal x 100% : (Rp 3.823.649.33)/Rp84.265.000,00 x

100% : 4,5376% dibulatkan menjadi 4,54%

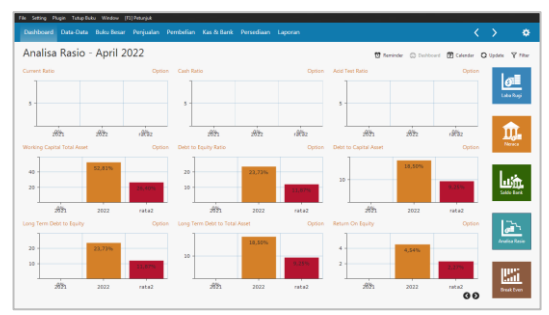

Gambar 13. Analisa Rasio April 2022 Sumber: Zahir *Accounting* Versi 6.0

5. Break Even

Analisa break even bulan April 2022 Saung Boneka ADW Tirtamulya, yaitu:

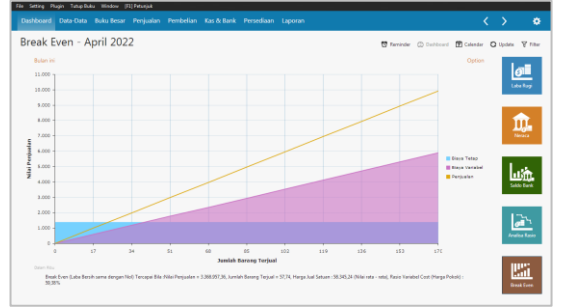

Gambar 14. Analisa Break Even April 2022 Sumber: Zahir *Accounting* Versi 6.0

> Berdasarkan grafik diatas dapat diketahui break even tercapai apabila nilai penjualan sebesar Rp3.368.957,36, jumlah barang yang terjual sebanyak 57,74 pcs, harga jual satuan sebesar Rp58.345,24 dan rasio harga pokok sebesar 59,38%.

#### 4. KESIMPULAN

Maka dapat disimpulkan bahwa bidang akuntansi pun sangat membutuhkan sistem yang terkomputerisasi. BerdasarkanAnalisis Laporan Keuangan di atas dapat di simpulkan sebagai berikut:

- Saung Boneka ADW Tirtamulya tidak melakukan pengolahan data keuangan, sehingga menyebabkan pelaku usaha tidak mengetahui perkembangan usaha yang sedang dijalankan.
- Pengolahan data keuangan menggunakan aplikasi zahir accounting versi 6.0 dapat menghasilkan laporan keuangan secara cepat dan akurat.
- c. Fasilitas-fasilitas yang terdapat pada aplikasi zahir accounting versi 6.0 sangat mudah untuk dipahami, sehingga dapat membantu proses pengolahan data keuangan berjalan secara efektif.
- Implementasi aplikasi zahir accounting versi 6.0 dalam pengolahan data keuangan pada Saung Boneka ADW Tirtamulya menjadi alternatif pemecahan masalah yang ada, karena

menghasilkan informasi keuangan bagi pelaku usaha untuk mengetahui perkembangan usaha.

### DAFTAR PUSTAKA

- Anindya, W., Murniyati, & Herudini. (2021). Penyelesaian Transaksi Keuangan Dengan Menggunakan Zahir Versi 6 Pada PT Kartini The Nasional Jakarta. Artikel Ilmiah Sistem Informasi Akuntansi (AKASIA) ISSN: 2797-7277, 1 Nomor 2, 77–84. https://jurnal.bsi.ac.id/index.php/akasia
- Latifah, L., & Larasati, P. (2020). Penerapan Zahir Accounting Dalam Transaksi Pembelian Barang PD. Mitrasarana Komputindo Pontianak. *Jurnal Sistem Informasi Akuntansi*, 1(2), 19–24. https://doi.org/10.31294/justian.v1i2.287
- Maulida, S., Hamidy, F., & Wahyudi, A. D. (2020). Monitoring Aplikasi Menggunakan Dashboard Untuk Sistem Informasi Akuntansi Pembelian dan Penjualan (Studi Kasus : UD Apung). 14(1), 47–53.
- Purba, D. H. . (2018). Sistem Informasi Akuntansi Penggajian Dan Pengupahan. *Sistem Informasi Akuntasi*, *4*, 15–22. http://ejournal.lmiimedan.net/index.php/jm/articl e/view/26/24
- Rahmansyah, A. I., & Darwis, D. (2020). Sistem Informasi Akuntansi Pengendalian Internal Terhadap Penjualan (Studi Kasus : Cv. Anugrah Ps). Jurnal Teknologi Dan Sistem Informasi (JTSI), 1(2), 42–49. http://jim.teknokrat.ac.id/index.php/JTSI
- Rahmawati, M., & Kumalasari, E. I. (2021). Sistem Akuntansi Keuangan Pada CV. Prosper Media Menggunakan Zahir Accounting Versi 6.0. *Moneter - Jurnal Akuntansi Dan Keuangan*, 8(2), 122–128.
- https://doi.org/10.31294/moneter.v8i2.10754 Sari, D. I. (2019). Penerapan Zahir Accounting Versi 5.1 Dalam Penyusunan Laporan Keuangan Pada PT. Citarum Borneo Quantum. *Moneter -Jurnal Akuntansi Dan Keuangan*, 6(1), 29–38. https://doi.org/10.31294/moneter.v6i1.4745
- Saryoko, A., Janah, M., Sukmana, S. H., & Hidayat, R. (2018). Penerapan Zahir Accounting Versi 5.1 Untuk Pengolahan Data Akuntansi Pada SMK Tridaya Jakarta. *Perspektif*, *XVI*(2), 209– 219.
- Tangkaroro, K. L., Ilat, V., & Wokas, H. (2017). Penerapan Sistem Dan Prosedur Akuntansi Pengelolaan Dana Desa Di Desa Tincep Kecamatan Sonder Kabupaten Minahasa. *Going Concern : Jurnal Riset Akuntansi, 12*(2), 671–680.

https://doi.org/10.32400/gc.12.2.18007.2017

## **BIODATA PENULIS**

## Widiya Novianda

Lahir di Karawang, 11 November 2000. Sangat menyukai ilmu bidang sistem informasi akuntansi, dan selalu bersemangat mengembangkan kemampuan diri di bidang terkait.

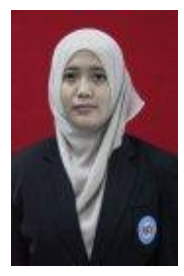

## Fajar Agustini

Lahir di Jakarta 22 Agustus 1989, adalah salah satu dosen pada Universitas Bina Sarana Informatika Program Studi Sistem Informasi Akuntansi D3, dengan Pendidikan terakhir yang di tempuh Pascasarjana Ilmu Komputer Universitas Nusa Mandiri.